# 人才业务办理平台用户操作手册

单位版

## 目录

| 人才 | 业务办理平台用户操作手册    | 1  |
|----|-----------------|----|
| -  | 一、 用户登录         | 3  |
|    | 1. 登录           | 3  |
| -  | 二、 人才业务办理平台     | 9  |
|    | 2. 单位信息完善       | 9  |
|    | 3. 通知信息展示       | 10 |
|    | 4. 人才服务列表展示     | 11 |
|    | 5. 员工列表         |    |
|    | 6. 单位信息展示       | 16 |
|    | 7. 单位当前在办业务状态展示 |    |
|    |                 |    |

一、用户登录

1. 登录

第一步: 打开北京人才工作网 网址: http://www.bjrcgz.gov.cn/显示如下页面 (图 1):

| TALENT WORK BUCGZOUCH LERELER        |                                                                                                    | ٩                                     | 搜                                                                                                    | \$                                                                                                    |
|--------------------------------------|----------------------------------------------------------------------------------------------------|---------------------------------------|----------------------------------------------------------------------------------------------------|----------------------------------------------------------------------------------------------------|
| 首页 人才信息 人才政策 首都特色                    | 业务办理平台 联系专家                                                                                                    | 区级工作                                  | 人才刊物研究报告                                                                                                    |                                                                                                    |
| Kultan and and                       | 最新动态                                                                                                    | 更多①                                   | 通知公告 更多                                                                                                    | · · · · · · · · · · · · · · · · · · ·                                                                                                    |
| 201746.4.716389.4164257              | 实施得性共会 助力绿色4<br>分类调系为20分十大型公约+10万元30%,针<br>份常量发展与运动技术关系部语、支撑官都停着<br>• 走进国子监 健康大排室<br>• "枯铜引运风 贤才繁顺义"顺义区/2<br>新省铜团际人才社区<br>• 《2018年人力资源强国附合》发布<br>• 注定考察距误会开展40分分享专题活动 | ● ● ● ● ● ● ● ● ● ● ● ● ● ● ● ● ● ● ● | <ul> <li>关于植程2021年北京学者。</li> <li>关于开展高九届"北京市优秀。</li> <li>中共北京市政地印度关于开展。</li> <li>关于开展第十三批"北京市有、</li> <li>关于公17年北京"高</li> <li>关于2017年渡北京市代秀</li> <li>北京市高向海外高端太大将。</li> </ul> | 新祖、田学中近年熟礼、平田<br>系統(年子の21年4月)0211<br>2011年3月5日時間(日午秋日<br>2011年3月5日時間(日午秋日<br>第日)10月1日<br>第日)10月1日<br>第日)10月1日<br>第日)10月1日<br>11月1日<br>11月11日<br>11月11日<br>11月11日111日<br>11月11日<br>11月111日<br>11月11日<br>11月11日1111<br>11月11日<br>1 |
| 人才政策                                 | 政策发布   政策查询   政策                                                                                                    | 1解读   小理流程                            | 在线办事                                                                                                    | 法 <b>人一业遗址行登录。</b><br>美術                                                                                                    |
| 北京市引进人才管理办法(试行)<br> 2018年02月28日      | 政策査询 全方し                                                                                                    | 立查找政策信息                               |                                                                                                    |                                                                                                    |
| "两区"建设人才领域工作方案<br>[2021年01月28日       | 关键字:                                                                                                    |                                       | 人才引进与服务 引进与服务                                                                                                    | •                                                                                                    |
| 北京市杰出青年科学基金项目管理办法(试行)<br>2016年05月01日 | 机关代字: 年份:<br>号:                                                                                                    | 序                                     | 工作居住证管理 调京工作服务                                                                                                    | 8                                                                                                    |
| (5) 国务院办公厅关于深化医教协同进一步推进医学教育          | 改革 Q 前间 search 高级                                                                                                    | 査御>>                                  |                                                                                                    | -                                                                                                    |

图 1 北京市人才工作网

第二步:点击在线办事栏目的人才业务办理平台单位入口,跳转至"北京市统一身份认证平台"。显示如下页面(图 2)

| <b>北京市人民政府</b><br>The Proget's Covernment of Brings Managadhy | ि आज                                                                                                    |
|---------------------------------------------------------------|----------------------------------------------------------------------------------------------------|
| 副 北京市统一身份认证平台 请照                                              | 绿                                                                                                    |
|                                                               | 正书记录       田今澄泉 电子雷生幼 服 重业库应         日今澄泉 电子雷生幼 服 重业库应         日子田 男         日子田 男         日子田 男         日子田 男         日田 日子田 男         日田 日子田 男         日田 日子田 男         日田 日子田 男         日田 日子田 男         日田 日子田 男         日田 日子田 男         日田 日子田 男         日田 日子田 男         日田 日子田 男         日田 日子田 男         日田 日子田 男         日田 日子田 男         日田 日子田 男         日田 日子田 男         日田 日子田 男         日田 日子田 男         日子田 男         日田 日子田 男         日田 日子田 男         日田 日子田 男         日田 日子田 男         日田 日子田 男         日田 日子田 男         日田 日子田 男         日田 日子田 男         日田 日子田 男         日田 日子田 男         日田 日子田 男         日田 日子田 男         日田 日子田 男         日田 日子田 男         日田 日子田 日子田 日子田 日子田 日子田 日子田 日子田 日子田 日子田 日 |

图 2 北京市统一身份认证平台单位登录

登录包含:证书登录、口令登录、电子营业执照登录、事业单位电子证照登录,每种方 式的具体操作步骤如下:

#### 证书登录

| 证书登录             | 口令登录 电子营业执照 事业单位<br>电子证照 |
|------------------|--------------------------|
|                  | 日码登录更便捷                  |
|                  | •                        |
|                  | 书密码                      |
| 申请证书             | 驱动下载                     |
|                  | 登录                       |
|                  | 统一认证平台登录服务协议             |
|                  | 📥 😎 🔕                    |
| 国家政务服务<br>平台账号登录 | 北京通 支付宝 微信 百度            |

图 3 证书 USBKey 登录

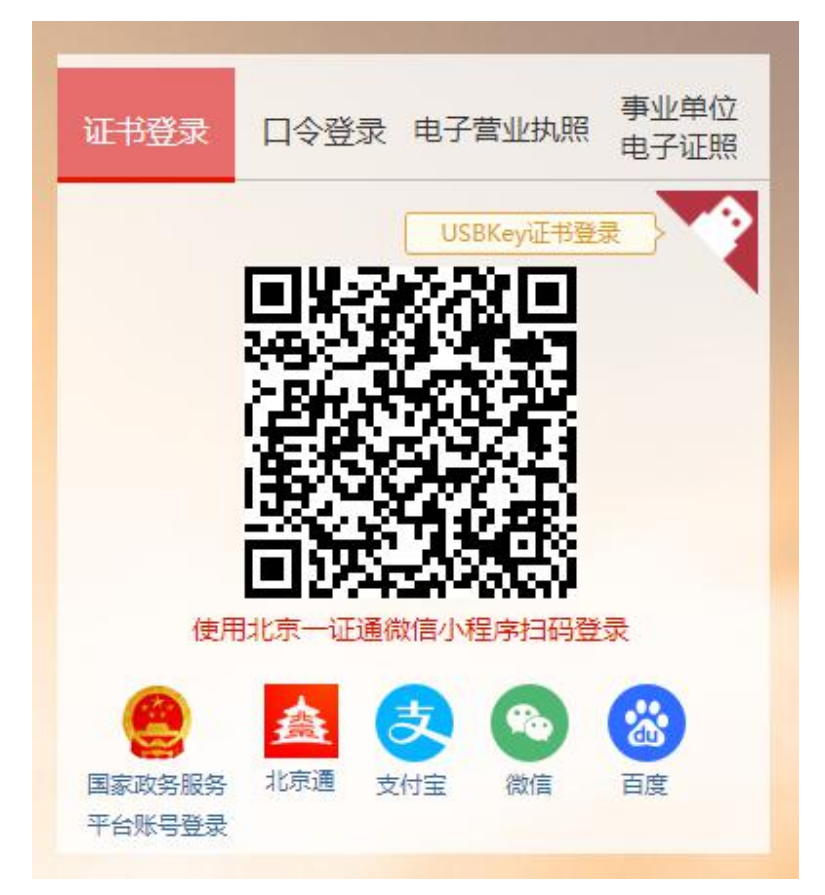

图 4 证书扫码登录

持有证书,插入USBKey证书,在页面中选择证书名称,输入密码后即可登录(图3)。 也可以使用北京一证通微信小程序扫码登录(图4)。 证书现场申请

法人用户申请一证通数字证书时,需要根据单位类型携带相应材料及费用,到一证通服 务网点办理证书申请业务。

企业用户及个体工商户 (有公章) 证书申请手续

1.单位公章或填写完整的《北京一证通数字证书申请表》(一式两份并加盖单位公章);

2.组织机构代码证、工商营业执照、税务登记证任选其一的副本原件及复印件,复印件 需加盖单位公章 (如已领取"多证合一、一照一码"登记证照只能携带含有统一社会信用代 码的证照副本原件及复印件,复印件需加盖单位公章);

3.法定代表人有效身份证件原件及复印件(复印件注明法定代表人手机号并加盖单位公章);

注:如未携带法人证件原件,将使用银行对公打款的方式为您发送所办业务的证书密码。 4.经办人有效身份证件原件及复印件(复印件需加盖单位公章);

5.证书费用: 法人用户申请的第一张一证通数字证书免费;

法人用户申请的第二张及以上一证通数字证书 180 元/套。

个体工商户 (无公章且单位名称为个人姓名) 证书申请手续

1.填写完整的《北京一证通数字证书申请表》 (一式两份并签字);

2.工商营业执照副本原件及复印件和税务登记证副本原件及复印件,复印件需签字(如已领取"两证合一、一照一码"登记证照只能携带含有统一社会信用代码的证照副本原件及复印件,复印件需签字);

3.个体户有效身份证原件及复印件(复印件签字);

4.证书费用: 法人用户申请的第一张一证通数字证书免费;

法人用户申请的第二张及以上一证通数字证书 180 元/套。

#### 口令登录

| 证书登录               | ]令登录 电子 | Z营业执照 事业单位<br>电子证照 |
|--------------------|---------|--------------------|
| ▲ 用户:              | 名       |                    |
| 🔒 密码               |         |                    |
|                    | 码       | JSC9               |
| 忘记密码?              |         | 点击注册               |
|                    | 受录      |                    |
| 統                  | 一认证平台登录 | 服务协议               |
|                    |         |                    |
| 国家政务服务 7<br>平台账号登录 | 6尔迪 支付宝 | 御信 白度              |

图 5 口令登录

按照提示规则填写用户名、密码、图形验证码信息(图 5);点击"登录",登录成功 后即可进入人才业务办理平台首页。

电子营业执照登录

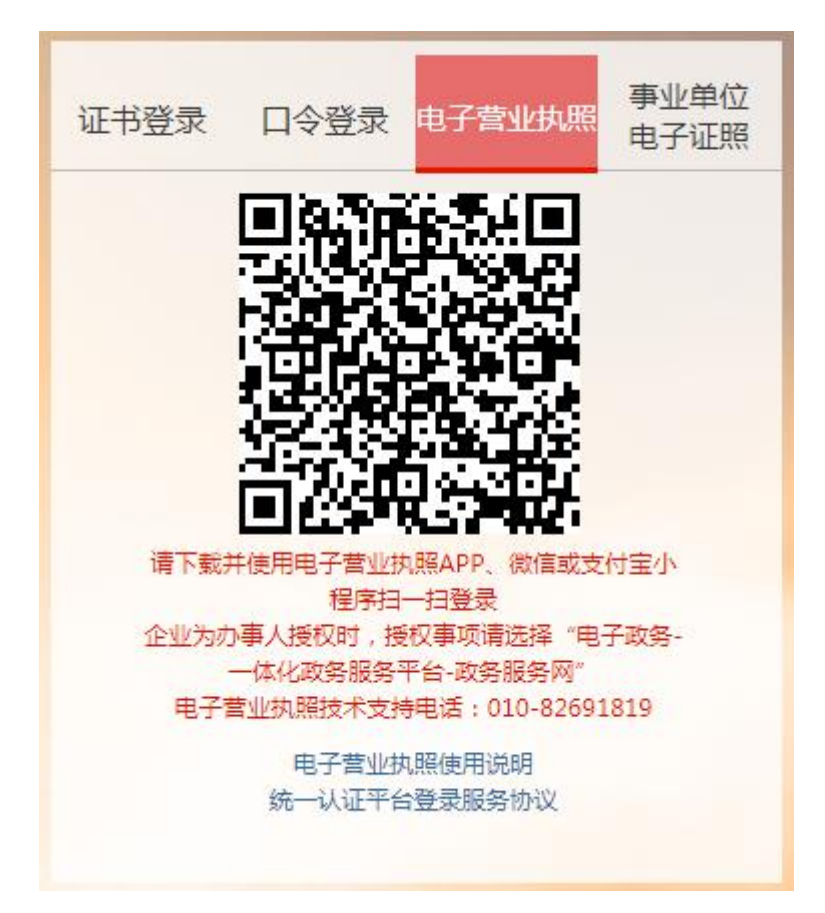

图 6 电子营业执照登录

下载并使用电子营业执照 APP、微信或支付宝小程序扫一扫进行登录(图 6)。

1.使用该功能时,请确保已经在手机微信 APP/支付宝 APP 安装"电子营业执照"小程序,或已安装了"电子营业执照"APP,并且领用电子营业执照。

2.如果尚未领取电子营业执照,请企业法定代表人在微信 APP/支付宝 APP 上安装"电子营业执照"小程序,或安装"电子营业执照" APP 后下载电子营业执照。

3.小程序和 APP 的软件安装方式有以下四种:

(1)在微信 APP 中输入"电子营业执照"搜索安装微信版"电子营业执照"小程序,或者用微信 APP 扫"微信电子营业执照二维码"安装微信版"电子营业执照"小程序。

(2)在支付宝 APP 中输入"电子营业执照"搜索安装支付宝版"电子营业执照"小程序, 或者用支付宝 APP 扫"支付宝电子营业执照二维码"安装支付宝版"电子营业执照"小程 序。

(3)安卓手机在手机自带的"应用市场"或"腾讯应用宝"中输入"电子营业执照"搜索 安装 APP,或者用手机浏览器扫"安卓版电子营业执照二维码",安装安卓版"电子营业执 照"APP。

(4) 苹果手机在 App Store 中输入"电子营业执照"搜索安装 APP, 或者使用相机扫"苹

果版电子营业执照二维码",安装苹果版"电子营业执照"APP。

5.法定代表人在"电子营业执照"小程序或 APP 领取手机版电子营业执照后,可自行或 授权他人使用电子营业执照:

(1)法定代表人可授权证照管理员对该电子营业执照进行日常的管理和使用。证照管理员可以在手机上安装"电子营业执照"小程序或 APP,用小程序或 APP 中的"下载执照", 对证照管理员实名认证后,下载电子营业执照。

(2)法定代表人或证照管理员可以授权指定办事人持电子营业执照办理相关的政务、商务、公共服务等业务。办事人可以在手机上安装"电子营业执照"小程序或 APP,用小程序或 APP 中的"下载执照",对办事人实名认证后,下载电子营业执照。

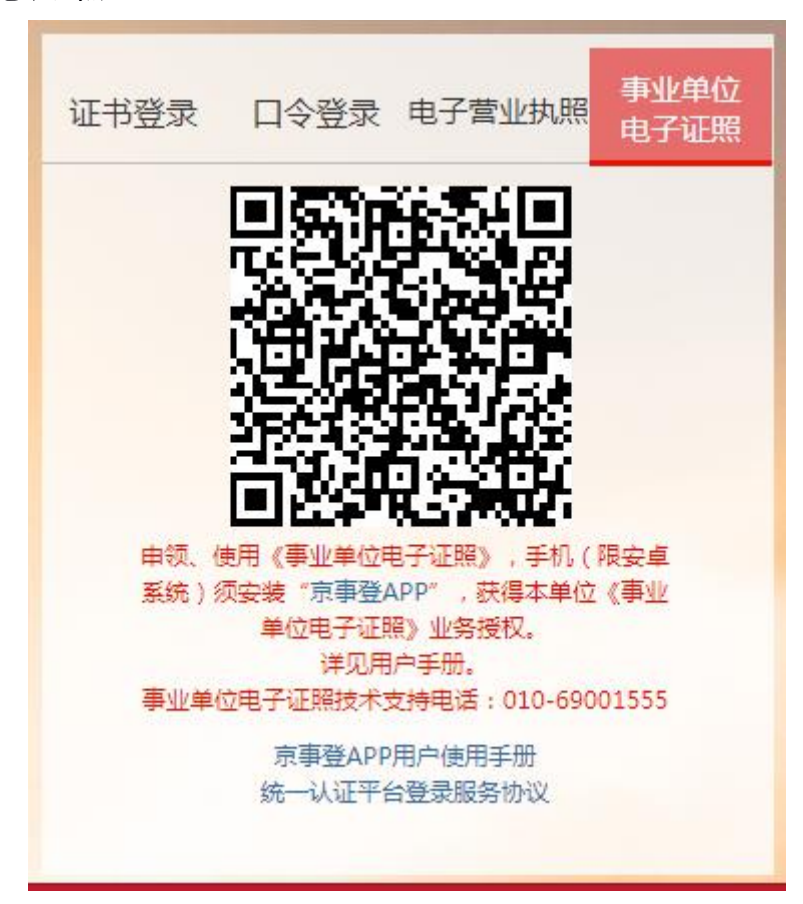

事业单位电子证照

#### 图 7 事业单位电子证照登录

申领、使用《事业单位电子证照》,手机(限安卓系统)须安装"京事登 APP",获得本单位《事业单位电子证照》业务授权。然后通过"京事登 APP"扫码进行登录(图 7)。

二、人才业务办理平台

2. 单位信息完善

单位登陆人才业务办理平台后,如果此次是首次登陆或登陆过并未完善单位信息,页面 会弹出浮窗提示完善单位信息(图 8)

| 人才业务办理平台 - 单位版 |                                              |                                             |         | <b>益</b> ① |
|----------------|----------------------------------------------|---------------------------------------------|---------|------------|
|                | Sections 北京人力ユバ<br>THEFT WOOK DE CONSTRAINTS |                                             | A start |            |
|                | 政策法规通知                                       | 您有待完善的单位信息<br>请先完善后再办理相关业务<br>通88%问题务平台 左京馬 |         | R          |
|                | 人才服务列表                                       |                                             |         |            |
|                | 员工列表                                         |                                             |         |            |

图 8 首次登陆

点击【退出人才业务办理平台】会直接退出系统,点击【去完善】后,会跳转到基础信息采集页面。随后根据流程引导(图9)完善一般信息、单位资质、业务经办人、电子附件。

| 人才业务办理平台 - 单位版 |         |        |            |        |         | <b>奋</b> (U) |
|----------------|---------|--------|------------|--------|---------|--------------|
|                |         |        |            |        | A C     |              |
|                | 基础信息采集  |        |            |        | 返回上一级   | NON S        |
|                | 当前填写进度: | 📃 单位资质 | (AE) 业务经办人 | 🕒 电子附件 | 10 预览提交 |              |

图 9 信息完善

填写完成预览并提交后,即可登录人才业务办理平台首页(图10)。

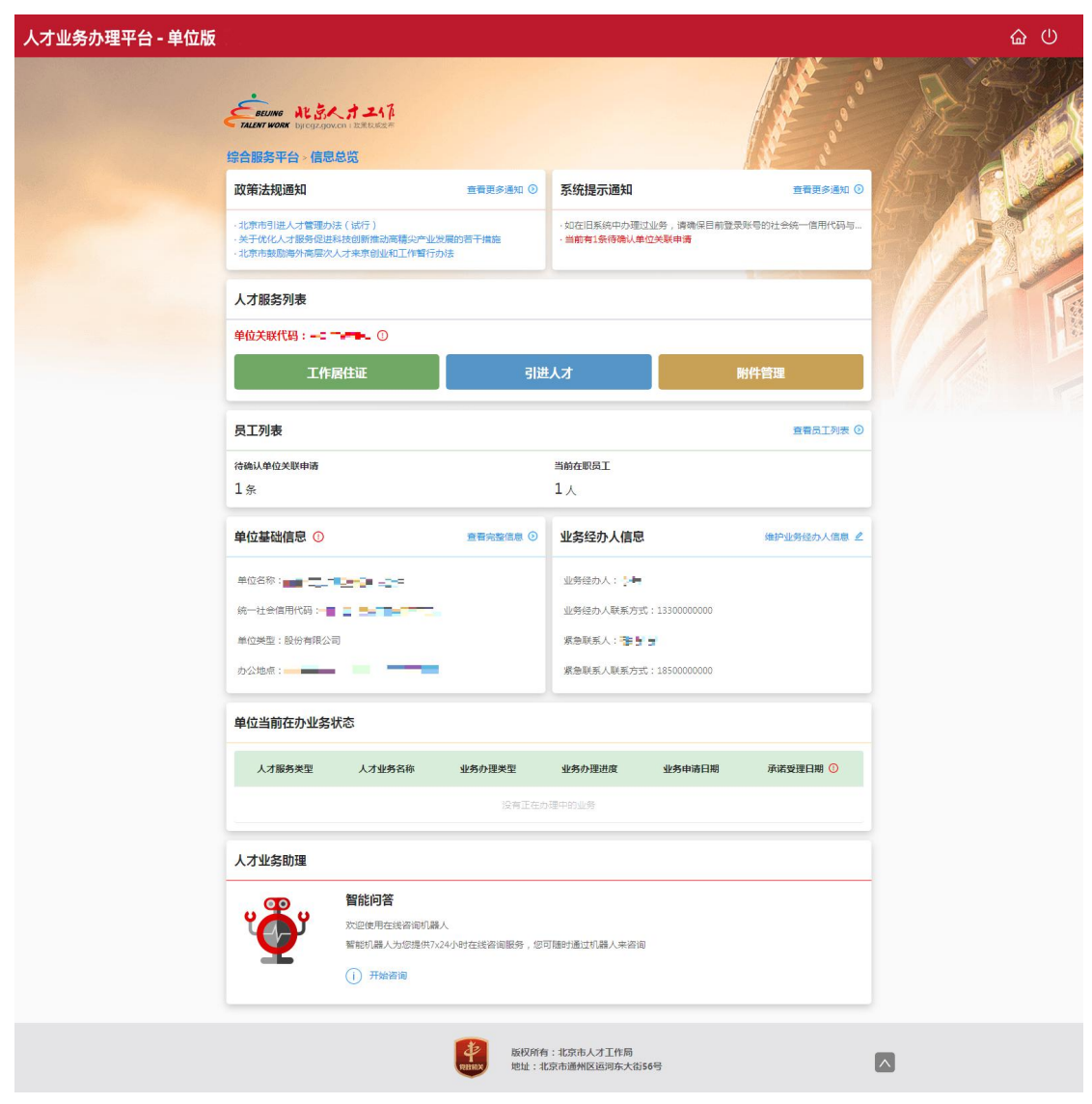

图 10 人才业务办理平台首页

#### 3. 通知信息展示

进入人才业务办理平台首页后,最上方展示栏显示的是政策法规通知和系统提示通知 (图 11)。用户可点击政策法规通知名称查看对应法规文件,系统会根据当前登录用户的 业务办理情况显示对应的业务提示信息,用户点击查看更多,可查看全部发布过的政策法规 信息和全部当前系统提示信息。

| 人才业务办理平台 - 单位版 |                                                                                                    |             |                                |                           | <b>命</b> (U) |
|----------------|----------------------------------------------------------------------------------------------------|-------------|--------------------------------|---------------------------|--------------|
|                | Example N らくオンパ<br>はAT MONT N Grappach ままにままま<br>培合服务平台 - 信息总覧                                      |             |                                | A state was a             |              |
|                | 政策法规通知                                                                                              | 查看更多通知 🕑    | 系统提示通知                         | 查看更多通知 ③                  | NETA         |
|                | <ul> <li>北京市引进人才管理办法(试行)</li> <li>关于优化人才服务促进科技创新推动商精尖产业发</li> <li>北京市鼓励海外高层次人才来京创业和工作暂行办</li> </ul> | 展的若干措施<br>法 | ·如在旧系统中办理过业务,<br>·当前有1条待确认单位关联 | 请确保目前登录账号的社会统一信用代码与<br>申请 |              |
|                | 人才服务列表                                                                                              |             |                                |                           |              |
|                | 单位关联代码:=                                                                                            |             |                                |                           |              |
|                | 工作居住证                                                                                               | 引进          | <i>ل</i> ئ                     | 附件管理                      |              |
|                | 员工列表                                                                                                |             |                                | 查看员工列表 ③                  |              |
|                | 待确认单位关联申请                                                                                           |             | 当前在职员工                         |                           |              |
|                | 1条                                                                                                  |             | 1人                             |                           |              |

图 11 通知信息展示

## 4. 人才服务列表展示

展示所有单位用户可办业务系统(图12),显示当前单位用户的关联代码。

| 人才业务办理平台 - 单位版 |                                                                                                    |                |                                  |                         | <b>益</b> (U) |
|----------------|----------------------------------------------------------------------------------------------------|----------------|----------------------------------|-------------------------|--------------|
|                | Secure れらくオンル<br>Secure No Secure Later<br>综合服务平台 > 信息总览                                           |                |                                  | A start so a so         |              |
|                | 政策法规通知                                                                                             | 查看更多通知 ③       | 系统提示通知                           | 查看更多通知 ③                | KUSTA 20     |
|                | <ul> <li>北京市引进人才管理办法(试行)</li> <li>关于优化人才服务促进科技创新推动高精尖产业少</li> <li>北京市鼓励海外高层次人才未京创业和工作留行</li> </ul> | 发展的若干措施<br>Di法 | ·如在旧系统中办理过业务,请<br>·当前有1条待确认单位关联申 | 确保目前登录账号的社会统一值用代码与<br>考 |              |
|                | 人才服务列表                                                                                             |                |                                  |                         |              |
|                | 单位关联代码:=                                                                                           |                |                                  |                         |              |
|                | 工作居住证                                                                                              | 引进             | 人才                               | 附件管理                    |              |
|                | 员工列表                                                                                               |                |                                  | 查看员工列表 ③                |              |
|                | 待确认单位关联申请                                                                                          |                | 当前在职员工                           |                         |              |
|                | 1条                                                                                                 |                | 1,                               |                         |              |

图 12 人才服务列表

## ◆ 工作居住证

点击【工作居住证】后, 会跳转到工作居住证系统。

登录用户被限制办理此业务时,点击业务办理入口,会以浮层的方式显示提示窗口,并 显示被限制办理原因。

## ◆ 引进人才

点击【引进人才】后, 会跳转到引进人才系统。

登录用户被限制办理此业务时,点击业务办理入口,会以浮层的方式显示提示窗口,并 显示被限制办理原因。 ◆ 附件管理

点击【附件管理】后,会跳转到附件管理页面(图13),可对首都人才常用个人电子 附件进行上传、查看、删除操作。已上传的附件在业务申请时,会自动带入到业务申请记录 中。

用户可根据附件名称进行模糊搜索。如果该电子附件存在附件信息,在附件名称栏会有 图标显示,鼠标移动到图标上,会显示该附件的提示信息。

附件状态为未上传时,操作栏显示上传附件,点击弹出选择附件窗口。上传附件时,会 对附件的格式、大小进行校验,不符合要求时会给出相应的提示信息。

附件状态为已上传时,操作栏显示查看、删除。点击查看时,会在新窗口直接打开文件。 点击删除时,删除已上传的附件信息。

| 人才业务办理平台 - 单位版 | Σ.                                                                                                    |                                                  |                                                             |                                       |                    |    |      | <u>ن</u> ش |
|----------------|----------------------------------------------------------------------------------------------------|--------------------------------------------------|-------------------------------------------------------------|---------------------------------------|--------------------|----|------|------------|
|                | ELING ALBATIC                                                                                                    |                                                  |                                                             |                                       |                    |    |      | 3/6        |
|                | 综合服务平台 > 附件管理                                                                                                    |                                                  |                                                             |                                       |                    |    |      | 600        |
|                | 电子附件说明:<br>(1)系统列出自额人才业劳莱用电子附件子<br>(2)他护后的电子附件不要就正在办理中8<br>(3)业劳申请所需,但未在附件管理列表中<br>(4)请您对拆上件的附件进行负责,系统4<br>用5件名称 | 制素,您可以在此处<br>的业务,如需要改正<br>中的期件,会模模研<br>中记录包研上传过的 | 时期件进行管理。<br>在办理中业务的电子树<br>申请的业务信息不同,<br>排件,如发现问题,会<br>院家 重五 | 件 , 请申请追回单位<br>在力理业务申请时进<br>根据严重性追応法律 | 修改。<br>行上侍。<br>责任。 |    | _    | There      |
|                | 附件名称                                                                                                    | R                                                | 件格式                                                         | 当前状态                                  | 上传日期               | 揮  | ifte |            |
|                | 单位缴纳税费凭证                                                                                                    | 格式:PDF                                           | 大小:2M以内                                                     | <ul> <li>已上传</li> </ul>               | 2021-03-27         | 重罚 | BIP  |            |
|                | 单位诚信声明                                                                                                    | 格式:PDF                                           | 大小:2M以内                                                     | • 已上传                                 | 2021-03-27         | 查看 | BIP: |            |
|                | 单位业务经办人身份证 🕕                                                                                                    | 格式:PDF                                           | 大小:2M以内                                                     | • 已上传                                 | 2021-03-27         | 查看 | 删除   |            |
|                | 其他材料 🕐                                                                                                    | 格式:PDF                                           | 大小:2M以内                                                     | • 未上传                                 | *                  | 上传 | 刚件   |            |
|                |                                                                                                    | THIAX                                            | 版权所有:北京市<br>地址:北京市通州                                        | 人才工作局<br>区运河东大街56号                    |                    |    |      |            |

图 13 附件管理

#### 5. 员工列表

显示当前用户待确认关联的人数及当前在职员工人数(图 14)。点击【查看员工列表】, 会跳转到该单位全部员工列表页面。

| 人才业务办理平台 - 单位版 |                                                                          |             |                                  |                                                                                                    | <b>企</b> (U) |
|----------------|--------------------------------------------------------------------------|-------------|----------------------------------|----------------------------------------------------------------------------------------------------|--------------|
|                | FRAME NSA.オユバ<br>MORE DECEMBER INCLUSION INTERNET<br>综合服务平台 - 信息总览       |             |                                  | A start start and a start start st | N            |
|                | 政策法规通知                                                                   | 查看更多通知 🕑    | 系统提示通知                           | 查看更多通知 ③                                                                                                    | N-BY A       |
|                | ·北京市引进人才管理办法(试行)<br>·关于优化人才服务促进科技创新推动高精尖产业发展<br>·北京市鼓励海外高层次人才未示创业和工作解行办法 | 剧的若干措施<br>5 | ·如在旧系统中办理过业务,请<br>·当前有1条待确认单位关联申 | 時确保目前登录账号的社会统一信用代码与…<br>清                                                                                                    |              |
|                | 人才服务列表                                                                   |             |                                  |                                                                                                    |              |
|                | 单位关联代码:=                                                                 |             |                                  |                                                                                                    |              |
|                | 工作居住证                                                                    | 引进          | ٨オ                               | 附件管理                                                                                                    |              |
|                | 员工列表                                                                     |             |                                  | 查看员工列表 ③                                                                                                    |              |
|                | 待确认单位关联申请                                                                |             | 当前在职员工                           |                                                                                                    |              |
|                | 1条                                                                       |             | 1,                               |                                                                                                    |              |

图 14 员工列表

## ◆ 待确认单位关联列表

由主页点击【查看员工列表】后跳转,显示待确认关联单位的员工(图15),可以按 照选择的筛选条件进行查询,没有选择的筛选条件默认按该筛选项的全部内容进行查询。

点击操作栏中的【通过】或【拒绝】后,以浮层的方式在当前页上方弹出窗口,填写相应的信息并提交后,即可通过或拒绝员工关联单位申请(图 16、图 17)。

| 人才业务办理平台 - 单位版 |                                                           | <u>ن</u> ش |
|----------------|-----------------------------------------------------------|------------|
|                |                                                           |            |
|                | 员工列表                                                      |            |
|                | 待藏认账位失联 当街在积员工                                            | E          |
|                |                                                           |            |
|                | 待确认单位关联列表                                                 |            |
|                | 姓名 证件号码 性别 联系电话 申请日期 操作                                   |            |
|                | ★ L· 女 ■ 2021-03-30 通过 把他                                 |            |
|                |                                                           |            |
|                | 取取所有:北京市人才工作局     地址:北京市通州区运河东大街56号     区は:北京市通州区运河东大街56号 |            |

图 15 待确认单位关联列表

| 人才业务办理平台 - 单位版                                                                                                    |                               |                                     | ය (                                      |
|----------------------------------------------------------------------------------------------------|-------------------------------|-------------------------------------|------------------------------------------|
| · 7                                                                                                    | ALENT WORK bjrcgr.gov.cn   ER |                                     | THE STRUCTURE                            |
| 97<br>                                                                                                    | 1服务半台 > 员工列表                  | 请填写工作信息情况                           |                                          |
| Ģ                                                                                                    | 上列表                           | 申请人姓名                               |                                          |
|                                                                                                    | 待确认单位关联 当时                    | Poles.                              |                                          |
|                                                                                                    | A ME                          | <b>111</b><br>文                     | 12 12 12 12 12 12 12 12 12 12 12 12 12 1 |
| and the second second se |                               | 证件专码                                |                                          |
|                                                                                                    | 诗确认单位关联列表                     | · = · = · = · · = · · · = · · · · · |                                          |
|                                                                                                    | 姓名                            | 合同开始日期 日                            | 操作                                       |
|                                                                                                    | della es                      | *担任职务                               | jält fek                                 |
|                                                                                                    |                               | 制造人担任职务                             |                                          |
|                                                                                                    |                               | <b>关闭</b> 提交                        |                                          |

图 16 通过员工关联申请

| 人才业务办理平台 - 单位版                          |              |          | <b>企</b> (U) |
|-----------------------------------------|--------------|----------|--------------|
| <b>VALANT WORK</b> (bjega gover) (1885) | 29F          | THE S'   |              |
| 5日頭方千日、 ウエクス                            | 请填写拒绝关联原因    |          | RES ES       |
|                                         | 申请人姓名        |          |              |
| I AND WARDOW THE                        | 住別           |          | 19.11        |
| 名姓名                                     | 支<br>(2)(4日四 | <u> </u> |              |
| 待编认单位关联列表                               | 219900<br>   |          |              |
| 11名                                     | 谐输入拒绝关联原因    | 操作       |              |
| - 10%                                   |              | jājz tek |              |
|                                         | <b>笑词</b> 提文 |          |              |

图 17 拒绝员工关联申请

## ◆ 在职员工列表

由主页点击【查看员工列表】后跳转,点击在职员工标签页,显示单位在职员工列表(图 18),可以按照选择的筛选条件进行查询,没有选择的筛选条件默认按该筛选项的全部内容 进行查询。

| 人才业务办理平台 - 单位版 |                                                     |                                            |          |                           |            |              | <u>ଜ</u> ሀ |
|----------------|-----------------------------------------------------|--------------------------------------------|----------|---------------------------|------------|--------------|------------|
|                | Secures れらい<br>Faleer work bucgragov<br>综合服务平台 > 员工 | くオエ4万<br>COLI II III III III III III<br>列表 |          |                           |            | A second     |            |
|                | 员工列表                                                |                                            |          |                           |            | 返回上一级        | NEST A     |
|                | 待确认单位关联                                             | 当前在职员工                                     |          |                           |            |              |            |
|                | A 姓名                                                |                                            | 11100    | 号码                        |            | <b>授款</b> 重重 |            |
|                | 当前在职员工列表                                            |                                            |          |                           |            |              |            |
|                | 姓名                                                  | 证件号码                                       | 性别       | 联系电话                      | 关联日期       | 操作           |            |
|                | 10                                                  | -                                          | 男        | 8.8.6                     | 2021-03-27 | 解除关联 查看      |            |
|                |                                                     | R                                          | 版权所希地址:1 | ā:北京市人才工作局<br>北京市通州区运河东大街 | 56号        |              |            |

#### 图 18 在职员工列表

点击【查看】,可对指定的在职员工进行信息查看,显示该在职员工的个人一般信息, 通过标签页的方式,展示该员工的教育信息、工作经历等。在信息展示页面还可对员工当前 职位和劳动合进行查看和更新(图 19)。

| 人才业务办理平台 - 单位版                                                                                                    |                                                                               | <b>企</b> (U) |
|----------------------------------------------------------------------------------------------------|-------------------------------------------------------------------------------|--------------|
| Constant State State S | 291-4                                                                         |              |
| 姓名:       ●       ●       ●       ●       ●       ●       ●       ●       ●       ●       ●       ●       ●       ●       ●       ●       ●       ●       ●       ●       ●       ●       ●       ●       ●       ●       ●       ●       ●       ●       ●       ●       ●       ●       ●       ●       ●       ●       ●       ●       ●       ●       ●       ●       ●       ●       ●       ●       ●       ●       ●       ●       ●       ●       ●       ●       ●       ●       ●       ●       ●       ●       ●       ●       ●       ●       ●       ●       ●       ●       ●       ●       ●       ●       ●       ●       ●       ●       ●       ●       ●       ●       ●       ●       ●       ●       ●       ●       ●       ●       ●       ●       ●       ●       ●       ●       ●       ●       ●       ●       ●       ●       ●       ●       ●       ●       ●       ●       ●       ●       ●       ●       ●       ●       ●       ●       ●       ●                                                                                                    | 周<br>12度<br>12度<br>12日<br>13日<br>11日<br>11日<br>11日<br>11日<br>11日<br>11日<br>11 |              |
|                                                                                                    | 版权所有:北京市人才工作局<br>地址:北京市道州区运河东大街56号                                            |              |

图 19 员工当前信息展示

点击【解除关联】,系统判断该员工是否具备解除关联条件,如不满足提示不满足解除 关联的原因。如果满足则以浮层的方式在当前页上方弹出确认员工解除单位关联窗口,填写 相应信息后即可解除员工关联(图 20)。

| 人才业务办理平台 - 单位版                                                                                                   |                                             | <u>ن</u> ال                                                                                                    |
|----------------------------------------------------------------------------------------------------|---------------------------------------------|----------------------------------------------------------------------------------------------------|
| ė.                                                                                                    | 请填写解除关联原因<br>强示:为最免费操作,请再次输入得解除关款员工的社会和正体导致 | AF . CAR                                                                                                    |
|                                                                                                    | *员工姓名                                       |                                                                                                    |
| 综合服务平台 > 员工列表                                                                                                    | 调输入员工姓名                                     | THE STATISTICS                                                                                                    |
| 员工列表                                                                                                    | *证件带码                                       | BEL-W                                                                                                    |
|                                                                                                    | 请输入证件号码                                     | and the second second se |
| 存确认单位关联 当                                                                                                    | * 合同终止日期                                    |                                                                                                    |
| A. 姓名                                                                                                    |                                             |                                                                                                    |
|                                                                                                    | * 解除关联原因                                    |                                                                                                    |
| and the second second second second second second second second second second second second second second second | 请输入解除关联原因                                   |                                                                                                    |
| 当前在职员工列表                                                                                                    |                                             |                                                                                                    |
| 知名                                                                                                    |                                             | 操作                                                                                                    |
|                                                                                                    |                                             | 解除关联:查看                                                                                                    |
|                                                                                                    | 关闭 提交                                       |                                                                                                    |

图 20 解除员工关联

#### 6. 单位信息展示

单位基础信息展示栏包括单位名称、统一社会信用代码、办公地点、单位类型;业务经 办人信息展示栏包括业务经办人及联系方式、紧急联系人及联系方式(图 21)。

| 工作居住证               | 引进       | 赴才                               | 附件管理      |
|---------------------|----------|----------------------------------|-----------|
| 员工列表                |          |                                  | 查看员工列表(   |
| <b>}确认单位关联申请</b>    |          | 当前在职员工                           |           |
| )条                  |          | 3人                               |           |
| 自位基础信息 🕐            | 査看完整信息 ③ | 业务经办人信息                          | 维护业务经办人信息 |
| 单位名称:               |          | 业务经办人:张三                         |           |
|                     |          | JUST (3-5 ) ET E STOP 1 12000123 | 8001      |
| 亮一社会信用代码 :— 📕 📕 📕 📕 | 1        | 12553293/AR56/330 . 13600136     |           |
|                     |          | 川(な(スカー) 形(本) かかか 1 12000120     | 8001      |

图 21 单位信息展示

◆ 单位信息查看

在单位基础信息展示栏点击【查看完整信息】,可跳转到单位完整信息展示页面(图 22),以标签页的形式显示资质信息、业务经办人信息、电子附件等内容。

| 人才业务办理平台 - 单位版 |                                                    | <u>ن</u> ۵ |
|----------------|----------------------------------------------------|------------|
|                | シロノーの         ・・・・・・・・・・・・・・・・・・・・・・・・・・・・・・・・・・・・ |            |
|                | 单位名称:                                              |            |
|                | 第2000年,北京市人才工作局<br>地址:北京市递州区运河东大街56号               |            |

图 22 单位完整信息展示

点击【修改】按键,用户可在跳转后页面上按引导进行单位基础信息修改(图 23)。

| 人才业务办理平台 - 单位版 |                  |                                                                                                    |                |          | <u>ن</u> ش |
|----------------|------------------|----------------------------------------------------------------------------------------------------|----------------|----------|------------|
|                | ELLANG WEBA 7247 |                                                                                                    |                |          | RA         |
|                | 综合服务平台>单位信息完善    |                                                                                                    |                |          | ABRADA     |
|                | 基础信息采集           |                                                                                                    |                | 返回上一級    | ATTA S     |
|                | <b>当前填写进度:</b>   | 區 业务经办人                                                                                                    | 🕒 电子附件         | - 🕞 預览提交 |            |
|                | 请填写单位信息 🕐        |                                                                                                    |                |          |            |
|                | 单位名称:            | 首都信息发展股份有限公司                                                                                                    |                |          |            |
|                | 统一社会信用代码:        |                                                                                                    |                |          |            |
|                | 法定代表人:           | 17,10,10                                                                                                    |                |          |            |
|                | 单位注册地:           | 北京市海淀区                                                                                                    |                |          |            |
|                | 经营范围:            | 提供信意漂服务: 电子或务服务: 网络百<br>就, 电子计算机设备及软硬件, 通信软硬件<br>产品的软件开发, 技术超向, 技术超向, 技术超为,<br>术培训: 信意及网络系统集成及代理; 转值<br>电子计算机分部设备: 自营们代替经规网系<br>及技术的进出口业务, 信面率规定公司经营 |                |          |            |
|                | *单位关型:           | → 通道採単位美型                                                                                                    |                |          |            |
|                | * 注册资本:          | · 请输入注册资本 (单位:万元)                                                                                                    |                |          |            |
|                |                  | 人民币 🗸                                                                                                    |                |          |            |
|                | *成立日期:           | (请选择日期) · · · · · · · · · · · · · · · · · · ·                                                                                                    |                |          |            |
|                | * 办公地点:          | 请选择办公地点所在区 ∨                                                                                                    |                |          |            |
|                |                  |                                                                                                    |                |          |            |
|                |                  |                                                                                                    |                |          |            |
|                |                  | 版权所有:北京市人才工作局<br>地址:北京市通州区运河东大街50                                                                                                    | 5 <del>9</del> |          | 3          |
|                | 图                | 23 单位基础信息(                                                                                                    | 修改             |          |            |

## ◆ 业务经办人信息维护

在业务经办人信息展示栏点击【维护业务经办人信息】,可在弹出浮层内修改业务经办 人及联系方式、紧急联系人及联系方式(图 24)。

| 人才业务办理平台 - 单位版                                  |                                           |             | <u>ن</u> ۵ |
|-------------------------------------------------|-------------------------------------------|-------------|------------|
| 人才服务列表                                          |                                           |             |            |
| 单位关联代码: ● 1-1-1-1-1-1-1-1-1-1-1-1-1-1-1-1-1-1-1 | ▲<br>维护业务经办人信息                            |             |            |
| 工作居住证                                           | *业务经办人姓名                                  | 附件管理        |            |
| 员工列表                                            |                                           | 查看员工列表 ④    |            |
| 特确认单位关款申请                                       | *业务经办人联系方式<br>1330000000                  |             |            |
| 1#                                              | ▶ 紧急联系人姓名                                 |             |            |
| 单位基础信息 ①                                        | → r ·                                     | 推护业务经办人信息 🤌 |            |
| 单位名称:2 📷 📼 🖘                                    | 1850000000                                |             |            |
| 统一社会信用代码: <b>——</b> ——<br>第位关型:即分包括公司           | 業務 標々                                     |             |            |
| 中国大王:acci Fridate                               | 第一次的一次的一次的一次的一次的一次的一次的一次的一次的一次的一次的一次的一次的一 |             |            |
|                                                 |                                           |             |            |

图 24 维护业务经办人信息

7. 单位当前在办业务状态展示

单位在办业务办理情况展示区域,显示当前用户全部在办单位业务情况(图 25),如 没有正在办理中的业务,在表头下方显示没有正在办理中的业务。

| 単位協称:       ●       ●       ●       ●       ●       ●       ●       ●       ●       ●       ●       ●       ●       ●       ●       ●       ●       ●       ●       ●       ●       ●       ●       ●       ●       ●       ●       ●       ●       ●       ●       ●       ●       ●       ●       ●       ●       ●       ●       ●       ●       ●       ●       ●       ●       ●       ●       ●       ●       ●       ●       ●       ●       ●       ●       ●       ●       ●       ●       ●       ●       ●       ●       ●       ●       ●       ●       ●       ●       ●       ●       ●       ●       ●       ●       ●       ●       ●       ●       ●       ●       ●       ●       ●       ●       ●       ●       ●       ●       ●       ●       ●       ●       ●       ●       ●       ●       ●       ●       ●       ●       ●       ●       ●       ●       ●       ●       ●       ●       ●       ●       ●       ●       ●       ●       ●       ●       ●< | 单位基础信息 ①  |                                        | 查看完整信息 ③                                      | 业务经办人们                                   | 言息                                         | 维护业务经办人信息 🖉 |
|----------------------------------------------------------------------------------------------------|-----------|----------------------------------------|-----------------------------------------------|------------------------------------------|--------------------------------------------|-------------|
| 単位当前在办业务状态         业务办理架型         业务办理规定         申请日期           工作用住证         社芸売切ね工作用住证         申请业务办理权限         待主堂部门神校         2021-03-11           人才业务助理           人工生活的「目前、           空間に内容           2021-03-11           ●           ●           ●           ●           ●           ●           ●           ●           ●           ●           ●           ●           ●           ●           ●           ●           ●           ●           ●           ●           ●           ●           ●           ●           ●           ●           ●           ●           ●           ●           ●                                                                                                    | 单位名称:     |                                        | -                                             | 业务经办人:引<br>业务经办人联系<br>紧急联系人:等<br>紧急联系人联系 | 任王<br>約式:13800138001<br>昭<br>約式:1550000001 |             |
| 人才服务先型         业务会体         业务办理发型         业务办理放案         申請日期           工作届任还         社家和以札工作周任证         申请出务办理双限         侍主智部()审核         2021-03-11           人才业务助理           日本         2021-03-11           人才业务助理               単価                第                                                                                                    | 单位当前在办业务物 | 状态                                     |                                               |                                          |                                            |             |
| 工作用住还         社研机均工作用住还         申请业务の遵权限         待主管部门审核         2021-03-11           人才业务助理 <th< th="">           &lt;</th<>                                                                                                    | 人才服务类型    | 业务名称                                   | 业务办H                                          | 里类型                                      | 业务办理进度                                     | 申请日期        |
|                                                                                                    | 工作居住证     | 驻京机构工作居住                               | 证 申请业务》                                       | 5理权限                                     | 待主管部门审核                                    | 2021-03-11  |
| (1) 开始深海                                                                                                    |           | 智能问答<br>欢迎使用在线唇询机器人<br>智能机器人为您提供7x24/3 | 时在线咨询服务,忽可                                    | 随时通过机器人来                                 | 咨询                                         |             |
|                                                                                                    |           | I                                      | 後秋所有<br>1000000000000000000000000000000000000 | :北京市人才工作)<br>京市通州区运河东;                   | 司<br>大街56号                                 |             |

图 25 单位当前在办业务状态展示